# 学生个人评奖评优申请步骤

(1) 登录北地学工系统, 网址为: stu.cugb.edu.cn

(2) 输入自己的账号密码,进入系统首页:

| ▶ 学生管理服务平台 × ★ → C ① 不安全   stucugb.edu.cn ★ ● K ● C ② 不安全   stucugb.edu.cn ★ ● K ● K ● K ● K ● K ● K ● K ● K ● K ● | ि ि व<br>ठग रहे <u>।</u>        |
|----------------------------------------------------------------------------------------------------|---------------------------------|
|                                                                                                    | K号登录<br>第編入用户名<br>通 第編入志符<br>登录 |
| 技术支持:北京三局拓科技有限公司                                                                                                   |                                 |

(3)点击首页右上角三个横杠的按钮处,展开详细的选项,并点击"评奖评优 申请"选项:

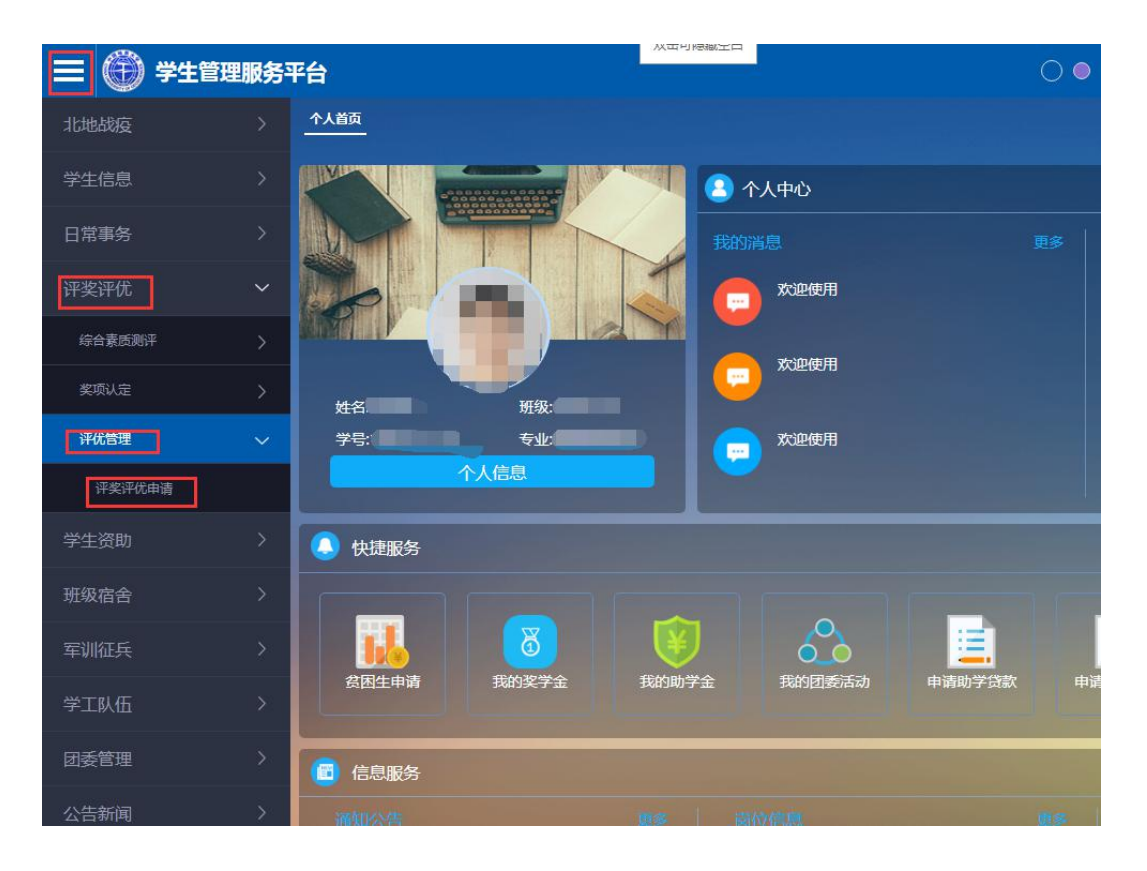

| 北地战疫                        | > | 个人首页 评奖评优申请       |            |      |                                         |
|-----------------------------|---|-------------------|------------|------|-----------------------------------------|
| 学生信息                        |   | 评定年份: 2020-2021学年 |            |      |                                         |
| 子主话志                        |   | 序号                | 项目名称       | 申请时间 | 操作                                      |
| 日常事务                        |   | Ť                 | 北地先锋十佳学生   | 不限制  | ▲ □ □ □ □ □ □ □ □ □ □ □ □ □ □ □ □ □ □ □ |
| 评奖评优                        |   | 2                 | 北地自强之星     | 不限制  | 由清   查看由法                               |
| (0.4 <b># 6</b> 90 <b>#</b> |   | 3                 | 三好学生       | 不限制  | 由造   查看由造                               |
| 际日系统测计                      |   | 4                 | 优秀学生干部     | 不限制  | 申请   查看申请                               |
| 奖项认定                        |   | 5                 | 优秀学生于部 (二) | 不限制  | 且造 │ 查看由遗                               |
| 评优管理                        |   | 6                 | 优秀学生干部 (一) | 不暇用  | 申请   查看申请                               |
| 评孝评优由请                      |   | 7                 | 学风振兵       | 不限制  | <u>申请   查看申请</u>                        |
|                             |   | 8                 | 文艺振兵       | 不很制  | 申请   查看申请                               |
| 学生资助                        |   | 9                 | 体育标兵       | 不限制  | <u>申请   查看申请</u>                        |
| 班级宿舍                        |   | 10                | 公益伝兵       | 不限制  | 由語   查看由語                               |
|                             |   | 11                | 创新创业标兵     | 不限制  | 由造   査養申遺                               |
| 车则征兵                        |   | 12                | 社会实践标兵     | 不限制  | <u>申请   查看申请</u>                        |
| 学工队伍                        |   | 13                | 优秀班集体      | 不限制  | <u>申请   查看申请</u>                        |
| 闭委管理                        |   | 14                | 十佳班集体      | 不暇用  | 申请   查看申请                               |
| ax 64                       |   | 15                | 优秀学生宿舍     | 不限制  | <u>申请   查看申请</u>                        |
| 公告新闻                        |   | 16                | 士佳学生宿舍     | 不很制  | 申请   查看申请                               |
|                             |   | 17                | 历年评奖评优     | 不很角  | 申请   查看申请                               |

## (4) 根据自己想要申请的评优项目,点击申请即可。

## 这里以申请"三好学生"为例:

#### 1. 点击申请"三好学生"按钮:

| 北地战疫                                   | > | 个人首页 评奖评优申请       |                |      |                   |  |  |  |  |  |
|----------------------------------------|---|-------------------|----------------|------|-------------------|--|--|--|--|--|
| 学生信息                                   |   | 评定年份: 2020-2021学年 | 1: 2020-2021学年 |      |                   |  |  |  |  |  |
| 3 710/62                               |   | 序号                | 项目名称           | 申请时间 | 操作                |  |  |  |  |  |
| 日常事务                                   |   | 1                 | 北地先锋十佳学生       | 不限制  | <u>申遭   査君申清</u>  |  |  |  |  |  |
| 评奖评优                                   |   | 2                 | 北地自强之星         | 不限制  | 申请   查看申请         |  |  |  |  |  |
| (04=#307                               |   | 3                 | 三好学生           | 不限制  | <u>主語</u> 查查由法    |  |  |  |  |  |
| ************************************** |   | 4                 | 优秀学生干部         | 不現制  | 血渣   查看由透         |  |  |  |  |  |
| 奖项认定                                   |   | 5                 | 优秀学生干部 (二)     | 不限制  | ● 査査 ● 査査 ● 法     |  |  |  |  |  |
| 评优管理                                   |   | 6                 | 优秀学生干部 (一)     | 不限制  | <u>由遷</u>   查查由透  |  |  |  |  |  |
| 评奖评优申请                                 |   | 7                 | 学风标兵           | 不限制  | 由遺   査君申遺         |  |  |  |  |  |
|                                        |   | 8                 | 文艺标兵           | 不限制  | <u>申清   査査申请</u>  |  |  |  |  |  |
| 学生资助                                   |   | 9                 | 体宣标兵           | 不限制  | <u>由遷   査</u> 置由透 |  |  |  |  |  |
| 班级宿舍                                   |   | 10                | 公益标兵           | 不限制  | 由遺   査君申遺         |  |  |  |  |  |
|                                        |   | 11                | 创新创业振兵         | 不限制  | 由清   査査由法         |  |  |  |  |  |
| 半圳桩关                                   |   | 12                | 社会实践标兵         | 不現制  | 由遷   査査申遷         |  |  |  |  |  |
| 学工队伍                                   |   | 13                | 优秀班集体          | 不限制  | 申请   查看申请         |  |  |  |  |  |
| 团委管理                                   |   | 14                | 十佳班集体          | 不限制  | 由造   査査由法         |  |  |  |  |  |
|                                        |   | 15                | 优秀学生福金         | 不限制  | 由渣   査吾申渣         |  |  |  |  |  |
| 公告新闻                                   |   | 16                | 十佳学生宿舍         | 不限制  | 由造   查查申请         |  |  |  |  |  |
|                                        |   | 17                | 历年评奖评优         | 不限制  | 由造   查看由透         |  |  |  |  |  |

## 2. 在申请选项卡界面,填写自己的相关信息,并点击提交即可:

| 北地战疫         |   | 个人首页 评奖评优申请        | 三好学生申请       |                        |                                                                                                    |                        |    |
|--------------|---|--------------------|--------------|------------------------|----------------------------------------------------------------------------------------------------|------------------------|----|
| 学生信息         |   | 基本信息               |              |                        |                                                                                                    |                        |    |
| 日常事务         |   |                    | 姓名: <b>2</b> |                        | 性别: Martin (1995) (1995) (199 | 民族:                    |    |
| 评奖评优         |   |                    | 政治面貌:        |                        |                                                                                                    |                        |    |
| 综合素质测汗       |   | 申请信息               |              |                        |                                                                                                    |                        |    |
| <b>奖项</b> 认定 |   | 英语水平:              |              | 学年平均成绩: 0              | \$                                                                                                    | 学年最低成绩: <mark>0</mark> | \$ |
| 评优管理         |   | 班级综合则评排名:<br>个人小结: | □<br>请输入个人小结 |                        |                                                                                                    |                        |    |
| 评奖评优申请       |   | 德育赛质得分:            | 0 \$         | 职务:                    |                                                                                                    | 学年获奖情况:                |    |
| 学生资助         |   | 有无违纪:              | 请选择 🔻        | 日期:                    | R                                                                                                    |                        |    |
| 班级宿舍         |   |                    |              | ★ 取消 皆存数据可以修改但不会被审核,清荷 | 提交<br>王申请结束时间之前提交                                                                                                    |                        |    |
| 军训征兵         |   |                    |              |                        |                                                                                                    |                        |    |
| 学工队伍         |   |                    |              |                        |                                                                                                    |                        |    |
| 日永管理         | × |                    |              |                        |                                                                                                    |                        |    |

#### **3.** 提交申请后,返回"评奖评优申请"界面,可以点击"查看申请"按钮,查 看申请状态:

|                | 里服务 | 平台                |            | Here 😳 | 余亚辉 、                     | / |
|----------------|-----|-------------------|------------|--------|---------------------------|---|
| 北地战疫           |     | 个人首页 评奖评优申请       |            |        |                           | ĺ |
| 学生信息           |     | 评定年份: 2020-2021学年 |            |        |                           |   |
| +III           |     | 序号                | 项目名称       | 申请时间   | 操作                        |   |
| 日常事务           |     | 1                 | 北地先锋十佳学生   | 不限制    | <u>申请   章君申请</u>          |   |
| 评奖评优           |     | 2                 | 北地自强之星     | 不很制    | 申请   查看申请                 |   |
|                |     | 3                 | 三好学生       | 不很制    | <u>申</u> 清   <u>查</u> 覆申遗 |   |
| NOTE AND AND T |     | 4                 | 优秀学生干部     | 不得制    | ▲遣   查看由造                 |   |
| 奖项认定           |     | 5                 | 优秀学生干部 (二) | 不很制    | 申请   查看申请                 |   |
| 评优管理           |     | 6                 | 优秀学生干部 (一) | 不很制    | 申请   查看申请                 |   |
| 评奖评优申请         |     | 7                 | 学风辰兵       | 不得制    | 血渣   查看由透                 |   |
|                |     | В                 | 文艺振兵       | 不很制    | <u>申请   查</u> 查由清         |   |
| 学生资助           |     | 9                 | 体育振兵       | 不很制    | 电渣   查看电话                 |   |
| 班级宿舍           |     | 10                | 公益振兵       | 不很制    | 电速   查看电透                 |   |
|                |     | 11                | 创新创业标兵     | 不暇制    | <u>申请   查看申请</u>          |   |
| 车训征兵           |     | 12                | 社会实践标兵     | 不限制    | <u>申请   查看申请</u>          |   |
| 学工队伍           |     | 13                | 优秀班集体      | 不暇向    | 申请   查看申请                 |   |
| 闭类管理           |     | 14                | 十佳班集体      | 不很制    | 申遣 │ 查看申遣                 |   |
|                |     | 15                | 优秀学生宿舍     | 不很制    | <u>申请   查看申请</u>          |   |
| 公告新闻           |     | 16                | 十佳学生宿舍     | 不限制    | 申请   査君申请                 |   |
|                |     | 17                | 历年评奖评优     | 不限制    | 由清   查看申请                 |   |

#### 4. 可以看到有一条已经提交的申请信息:

| 个人首页 | 洋奖评优申请 三好   | 学生申请信息     |      |            |                     |         |         |        |          |                   |
|------|-------------|------------|------|------------|---------------------|---------|---------|--------|----------|-------------------|
| 41   | 分: 请选择      |            | •    |            |                     |         |         |        |          |                   |
|      |             |            |      |            | (21日間)              |         |         |        |          |                   |
| 序号   | 评定年份        | 学号         | 姓名   | 联系电话 🕒 📙   | 李篪 🐓 🚹              | 安业 🐓 📙  | 班级 🕒 📙  | 年级 🤤 📙 | 审核状态     | 攝作                |
| 1    | 2020-2021学年 | 210,210,41 | A[]4 | 100.002010 | 1210-01-01-01-01-01 | MARKET. | 2012-01 | 2021   | <u> </u> | 燈波   劃脸   玉墼   洋価 |

如有需要修改,可点击上述图片中的"修改"按钮,如果想要撤销申请,可以点击"删除"按钮。

5. 确认申请信息无误后,点击"下载"按钮,导出申请表,向学院提交纸质版申 请表及支撑材料:

| 个人首页 | 人最高 译变译成中请 三时学生中诸侯皇 |            |     |             |                |         |         |        |      |                   |  |
|------|---------------------|------------|-----|-------------|----------------|---------|---------|--------|------|-------------------|--|
| 年低   | : 请选择               |            | Ŧ   |             |                |         |         |        |      |                   |  |
|      | Q.889               |            |     |             |                |         |         |        |      |                   |  |
| 序号   | 评定年份                | *=         | 姓名  | 联系电话 🕒 📙    | 学院 🐓 🚹         | 专业 🕒 🚹  | 班级 🕒 📙  | 年级 🕒 🚹 | 軍核状态 | 操作                |  |
| 1    | 2020-2021学年         | 2102230040 | NO. | 100103-0075 | INTERNAL STATE | 10444LL | 3001100 | 2021   | 重量   | 燈改   鐵脸   下載   洋儀 |  |

6. 至此, "三好学生"申请结束, 等待审核即可。